## **Guide to W&M Computational Resources**

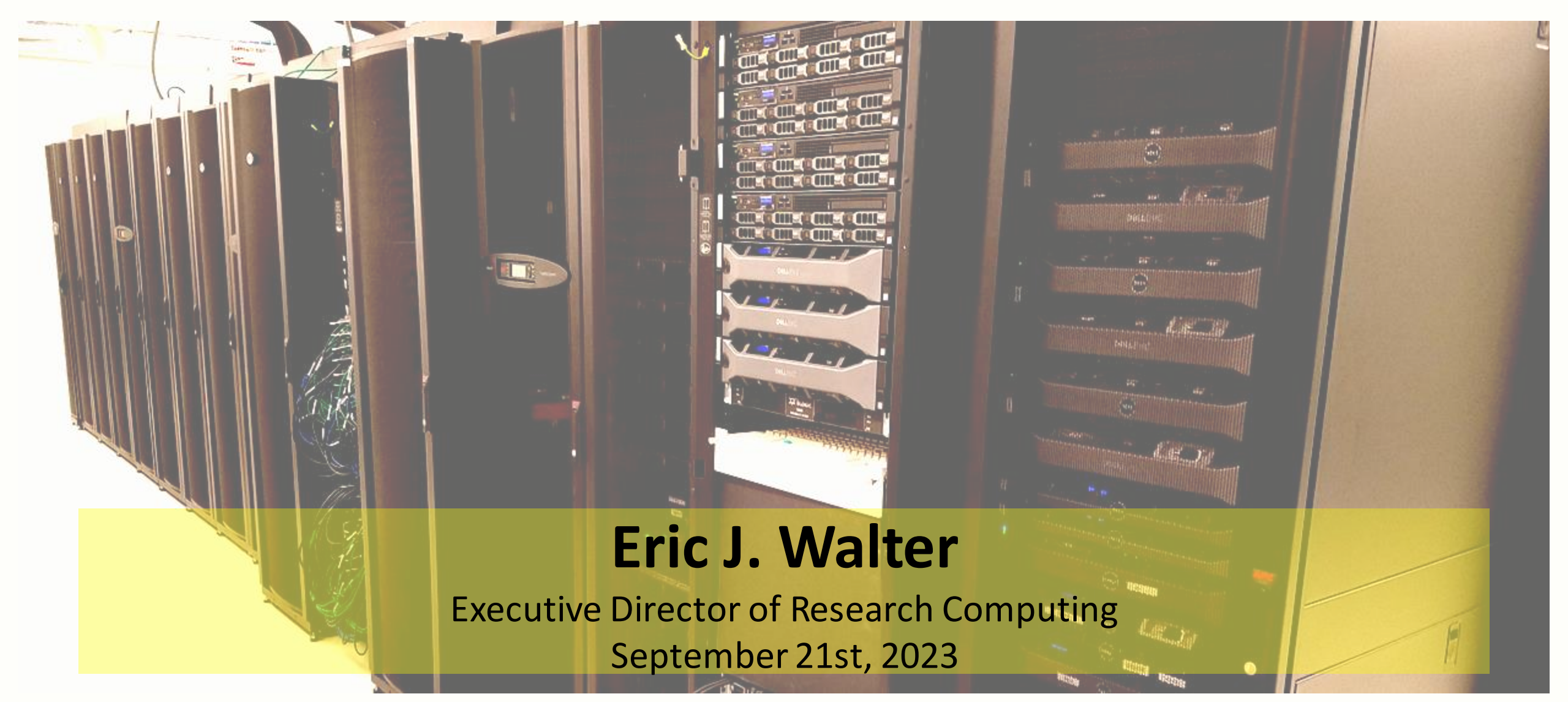

### **RC/HPC Staff**

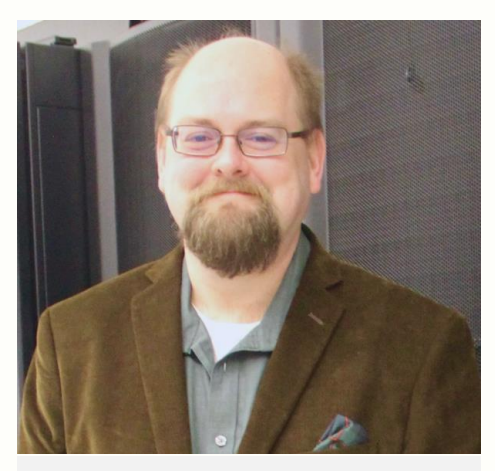

Eric J. Walter Executive Director of Research Computing Joined in 3/13

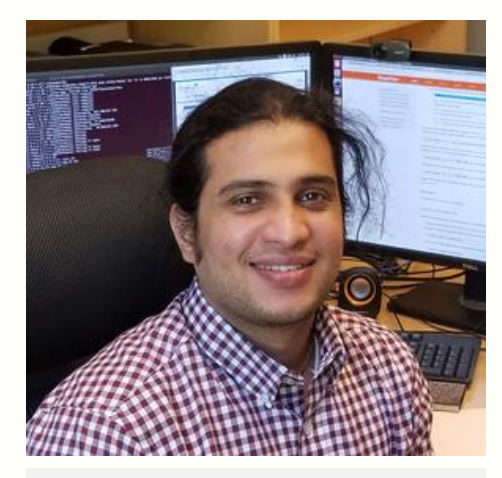

Jay Kanukurthy Applications Analyst (software installs / debugging, batch system, user onboarding) Joined in 1/16

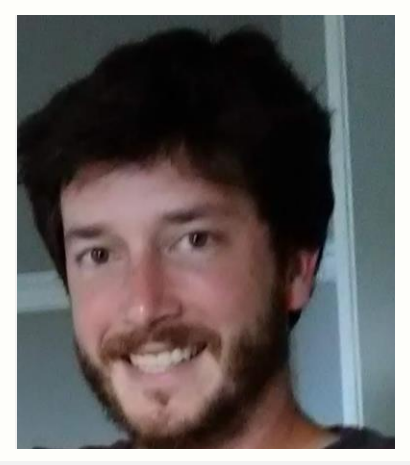

Matt Kennedy Network, Filesystems & Data Specialist (network, filesystems, data science hardware, tape backup, RC storage) Joined in 4/20

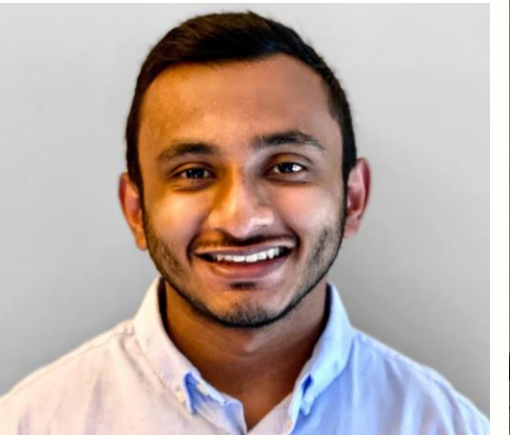

Daanish Fiaz Systems Administrator (hardware, user accounts, security patching, tape backup) Joined in 9/20

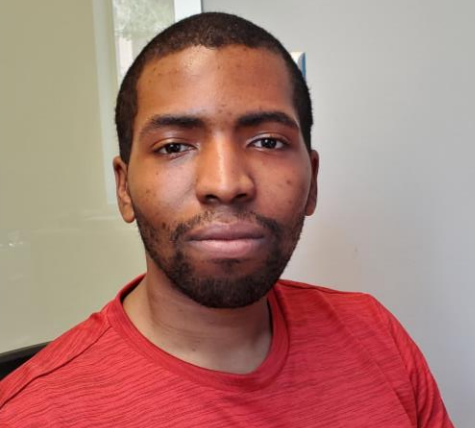

Malcolm Slaughter Research Computing Specialist (RC field support, RC storage, Linux workstation/software, special projects) Joined in 7/23

# **Research Computing / HPC Training**

Thursday – September 14th 5-6pm Zoom – Introduction to Linux command line
 Thursday – September 21st 5-6pm Zoom – Introduction to HPC at W&M/VIMS
 Thursday – September 28th 5-6pm Zoom – Linux in the HPC environment

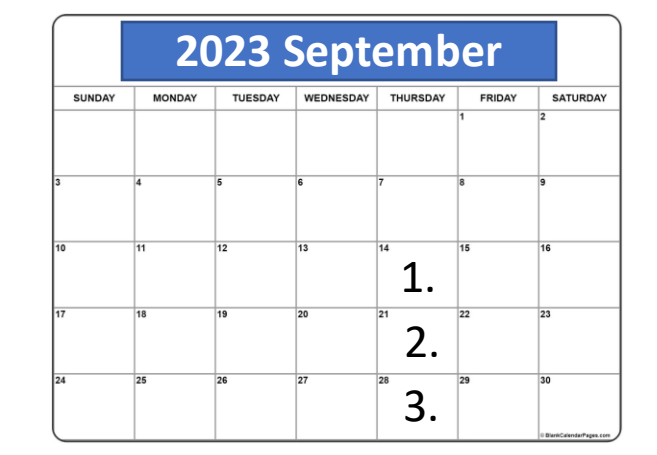

<u>https://www.wm.edu/it/rc</u> - shortcut to RC/HPC web
<u>hpc-help@wm.edu</u> - help desk email – **best way to reach us**<u>hpc-announce@wm.edu</u> - list for announcements from RC (auto-subscribed)
Office hours: by appointment – email <u>hpc-help@wm.edu</u>

## Using HPC / Web Docs

#### Using HPC

#### Obtaining an account

Unlike many other IT services, HPC access is by request only. If you have not yet obtained an account, or your account has expired, please submit an account request.

#### Prerequisites

You will need to be comfortable using a Unix/Linux command-line after logging in with SSH.

#### Logging in

The subcluster pages will tell you which "front-end" server to log in to, depending on which hardware you want to use. Generally, you must log in to the HPC systems from the campus network (at W&M or VIMS), via the College's VPN, or via a host that is on the campus network (such as stat.wm.edu, accessible from off-campus with your WMuserid and password) or you will see errors like Connection timed out or Network is unreachable. Chesapeake is behind VIMS' (more restrictive) firewall and from W&M must be accessed via stat or by first logging into SciClone.

#### **Running calculations**

The login servers are called "front-ends" because you do not run your calculations there, but rather on back-end "compute" servers that the front-end server provides access to. Access compute servers via the **batch system**, using the **qsub** command.

In order to use installed software, you must generally "load" it using Environment Modules, or you will see errors like Command not found. We have specific guidance for users of MATLAB, Python, and other software under our Tutorials and Software pages, as well as for users compiling software themselves.

If you need to work with or produce more than a few gigabytes of data, familiarize yourself with filesystems other than your home directory, and with preventing your disk usage from disrupting others' work.

#### When you are finished

William & Mary

**Research Computing** 

The HPC systems cannot provide archival or long-term storage. If files no longer need to be available for work on the system, **copy them off** and delete them so that the space can be used for active projects. **All files will be completely and permanently deleted after your HPC account expires**, so if your files need to remain available for work on the system, keep track of when your account will expire, and before it expires either **renew** your account or **contact us** to arrange to have your files reassigned to another user.

### What you need to get started

- 1. Getting an account
- 2. Linux command line / text editors
- 3. Logging into the clusters
- 4. Selecting/installing/requesting software
- 5. How to use file-systems effectively
- 6. How to use to use the batch system(s)
- 7. Compiling / installing your own applications
- 8. Saving your own files/projects

### https://www.wm.edu/offices/it/services/researchcomputing/using/index.php

### **Cluster Nomenclature**

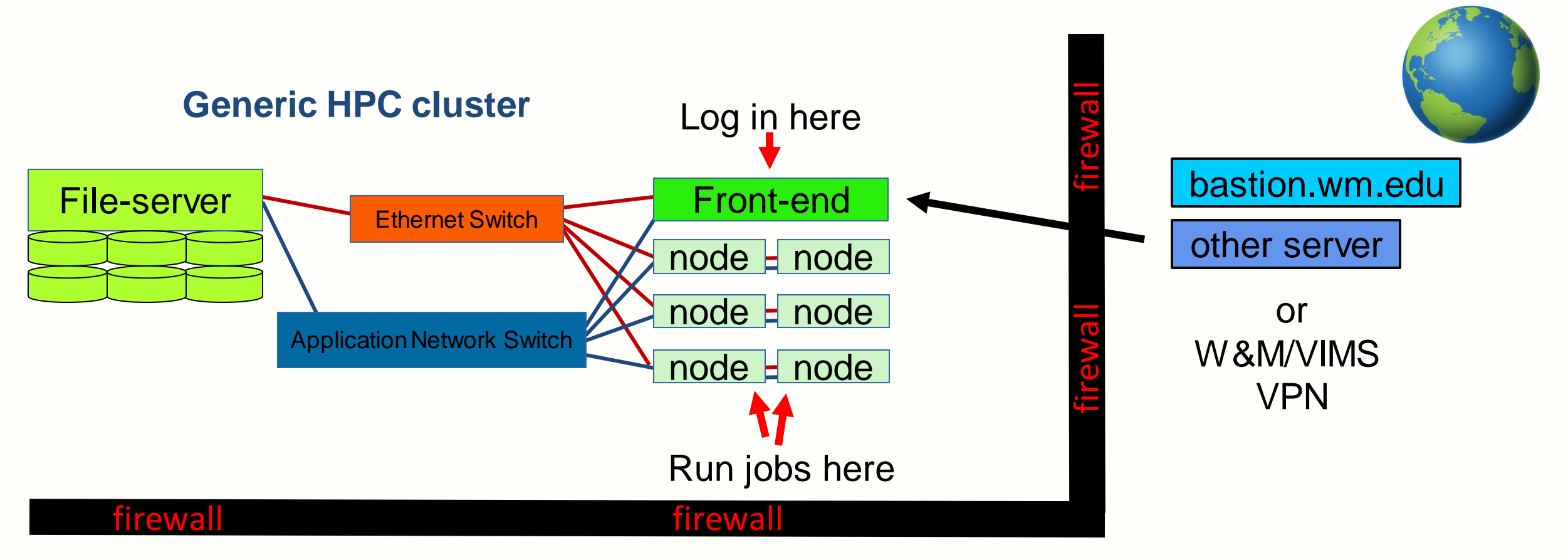

Must get through **W&M/VIMS firewall** to get to cluster resources On campus you are already within firewall Otherwise use **bastion.wm.edu**, another server, or VPN

### **Cluster Resources**

|     | Cluster  | Front-end  | # Nodes | # Cores/Node | # Total Cores | Memory/Node (GB) |          |   |
|-----|----------|------------|---------|--------------|---------------|------------------|----------|---|
| HTC | vortex   | vortex     | 31      | 12           | 372           | 32/128           |          |   |
| HTC | hima     | bora       | 7       | 32*          | 224           | 256              | -        | 4 |
| HTC | gust     | gust       | 2       | 128          | 256           | 512              |          | 4 |
| HPC | bora     | bora       | 49      | 20           | 980           | 128              | J        |   |
|     |          |            |         |              |               |                  | Ī        |   |
| HTC | meltemi  | meltemi    | 88      | 64           | 5632          | 192              | <u>ן</u> | Γ |
| HPC | cyclops  | cyclops    | 30      | 24           | 720           | 32               |          | 5 |
| HPC | femto    | femto      | 30      | 32           | 960           | 96               | J        | 1 |
|     |          |            |         |              |               |                  |          |   |
| HPC | james    | james      | 26      | 20           | 520           | 64               | ט ר      | n |
| HTC | potomac  | chesapeake | 13      | 12           | 156           | 32               |          | Ź |
| нтс | pamunkey | james      | 2       | 64           | 128           | 256              | ∣        | > |

**High Throughput Computing (HTC)** – serial or small core count jobs **High Performance Computing (HPC)** – parallel jobs with 10's-100's cores

**VIMS has their own policies**: email <u>hpc@vims.edu</u> if need more than 10 nodes for more than 48 hrs.

- W&M on .sciclone.wm.edu network (.e.g.: vortex.sciclone.wm.edu)
- VIMS on .hpc.vims.edu network (e.g.: james.hpc.vims.edu)

William & Mary

**Research Computing** 

#### Main campus cluster policy:

- resources available for all
- must get authorization
- must be a VIMS fac/staff/student

## **Connecting to W&M HPC**

### Must connect via Secure Shell Client (ssh)

- Linux / Mac can use built-in *terminal / console*
- Windows powershell/run or SSH Secure Shell Client / PuTTY
- ssh keys are allowed

### Am I on or off campus?

• On campus: can ssh right into HPC servers

15 [mycomputer] ssh vortex.sciclone.wm.edu

• Off campus, must jump through bastion host

15 [mycomputer] ssh -J bastion.wm.edu vortex.sciclone.wm.edu

### Is my username the same on my local machine?

If it is different use: ssh <username>@<host>.<domain>

### Do I need graphics?

If yes, must log in with –Y

## Linux command-line / Text editors

Web documentation: <a href="https://www.wm.edu/offices/it/services/researchcomputing/using/prereqs/index.php">https://www.wm.edu/offices/it/services/researchcomputing/using/prereqs/index.php</a>

Intro to Linux slides / recording: <u>https://www.wm.edu/offices/it/services/researchcomputing/using/tutorials/index.php</u>

### **Common Linux Commands**

- **cd** change directory
- **Is** list files
- **Is -I** list files (long)
- **cp** copy file
- mv move file
- **pwd** print working directory
- mkdir make directory
- rmdir remove directory
- df list disks
- ps -fu <user> list <user> process ids
- kill <pid> kill processes
- cat <file> dump file to screen
- less <file> page file on screen

### William & Mary

**Research Computing** 

### Text Editors nano : easiest / least powerful https://www.howtogeek.com/42980/the-beginners-guide-to-nano-thelinux-command-line-text-editor/ vi/vim : advanced / powerful emacs : advanced / powerful vscode on local computer : supports ssh for remote editing

- Linux session is called a "shell"
  - '.' means current directory ; '..' parent directory
- *'~'* mean home directory
- <tab> for file-completion
- <up-arrow> mean "last command"
- bash/tcsh common shell flavor

All users get tcsh by default on W&M cluster / can request bash

## **Environment Modules / Software**

#### Sets up environment for particular software packages

| <pre>12 [vortex] module list<br/>Currently Loaded Modulefiles:<br/>1) modules 2) maui/r156-GRes<br/>13 [vortex] module avail</pre> | 3) torque/6.1.1.1 4) intel/2018         | 5) intel/2018-mpi |
|----------------------------------------------------------------------------------------------------|-----------------------------------------|-------------------|
|                                                                                                    | /usr/local/Modules/versions             |                   |
|                                                                                                    |                                         |                   |
| 3.2.10 3.2.6                                                                                                    |                                         |                   |
|                                                                                                    |                                         |                   |
|                                                                                                    | /usr/local/Modules/modulefiles          |                   |
|                                                                                                    |                                         |                   |
| abcluster/2.0                                                                                                    | matlab/R2020a                           |                   |
| amp1/20210531(default)                                                                                                    | maui/r156-GRes                          |                   |
| anaconda2/2019.10                                                                                                    | mumps/5.4.0/gcc-4.8.5                   |                   |
| anaconda3/2020.02                                                                                                    | <pre>mvapich2-ib/2.3.1/gcc-9.3.0</pre>  |                   |
| anaconda3/2021.05                                                                                                    | <pre>mvapich2-ib/2.3.1/intel-2018</pre> |                   |
| anaconda3/2021.05n                                                                                                    | nciplot/4.0                             |                   |
| boost/1.74.0/gcc-9.3.0                                                                                                    | nco/4.9.3-intel-2018_intel-mpi          |                   |
|                                                                                                    |                                         |                   |
| •                                                                                                    |                                         |                   |
| •                                                                                                    |                                         |                   |
|                                                                                                    |                                         |                   |

Can change modules on demand: module load/unload Also list what the module sets: module show Can even write your own modules to make custom environments

William & Mary Research Computing

https://www.wm.edu/offices/it/services/researchcomputing/using/modules/index.php

## **Startup Modules / Environment**

In user home directories, there are startup files which control default modules (bash users use .bashrc.XXX)

| Start-up file<br>.cshrc<br>.cshrc.vortex<br>.cshrc.el7-xeon<br>.cshrc.gust<br>.cshrc.el7-phi | Controls modules for<br>all front-ends<br>Vortex<br>Bora & Hima<br>Gust<br>Meltemi |
|----------------------------------------------------------------------------------------------|------------------------------------------------------------------------------------|
| .cshrc.el7-x86_64<br>.cshrc.potomac<br>.cshrc.rhel7-opteron                                  | Cyclops<br>James<br>Potomac<br>Pamunkey                                            |
|                                                                                              |                                                                                    |

Be careful when modifying start-up files

User shell cannot have output when invoked

*\$PLATFORM* variable:

. (PBS/Torque)

11 [vortex] echo \$PLATFORM vortex

This means that startup is controlled by .cshrc.vortex for vortex cluster

William & Mary

**Research Computing** 

## Paths, ENV variables, symbolic links

### **PATH** – environmental variable ; list of directories which are searched for executable

#### 22 [vortex] echo \$PATH

/sciclone/home10/ewalter/bin:/usr/local/intel-2018/compilers\_and\_libraries\_2018/linux/mpi/intel64/bin:/usr/local/inte
l-2018/compilers\_and\_libraries\_2018.5.274/linux/bin/intel64:/usr/local/torque-6.1.1.1/bin:/usr/local/torque-6.1.1.1/s
bin:/usr/local/maui-r156-GRes/bin:/usr/local/Modules/3.2.10/bin:/usr/local/torque-6.1.1.1/bin:/usr/local/torque-6.1.1
.1/sbin:/usr/lib64/qt-3.3/bin:/usr/lib64/ccache:/usr/local/bin:/bin:/usr/local/sbin:/usr/local/sbin:/usr/local/sbin:/opt/ibu
tils/bin:/opt/puppetlabs/bin:/usr/local/bin:/usr/local/sbin:/usr/local/intel-2018/parallel\_studio\_xe\_2018.4
.057/bin

#### Current directory (.) is usually not in path – (must type ./<executable>)

#### **Symbolic link** – allows an alias for another file/directory

| 23 [vortex] ls -1         |        |   |                                         |  |
|---------------------------|--------|---|-----------------------------------------|--|
| lrwxrwxrwx 1 ewalter hpcf | 24 Apr | 9 | 2012 data10 -> /sciclone/data10/ewalter |  |
| lrwxrwxrwx 1 ewalter hpcf | 18 Apr | 9 | 2012 lscr -> /local/scr/ewalter         |  |
|                           |        |   |                                         |  |
|                           |        |   |                                         |  |

In -s <PATH> <TARGET>

## Files & I/O

#### Web Documentation

#### https://www.wm.edu/offices/it/services/hpc/using/files/index.php

| • | There are multiple files-systems available                                                       | Name                             | Appropriate for                                                                                                    | Backups                      | Purged                           | Per-<br>formance |
|---|--------------------------------------------------------------------------------------------------|----------------------------------|----------------------------------------------------------------------------------------------------|------------------------------|----------------------------------|------------------|
| • | Some are for ongoing / project storage<br>data, home<br>Some are for running jobs (90 day purge) | /sciclone/home<br>/ches/home00   | Source code, executables, configuration files,<br>scripts, and small (<100MB total) data files.<br>Unless we have directed you otherwise, <b>you</b><br><b>should not have a job read or write any</b><br><b>substantial amount of data to your home</b><br><b>directory</b> , as doing so is extremely likely to<br>impact others' interactive work.         | Weeknightly,<br>on-site only | After account                    |                  |
| • | scrXX, pscr, /local/scr<br>Only data/home/home00 backed up                                       | /sciclone/data10<br>/ches/data10 | Input data files that are needed on an<br>ongoing basis for active projects on the<br>cluster and cannot be easily re-created or re-<br>uploaded. <b>Please do not have jobs write a</b><br><b>substantial amount to data filesystems.</b><br>Please use the scratch filesystems (below) for<br>job output unless already given permission<br>from HPC staff. | Weekly,<br>on-site only      | expiration.                      | Low              |
| • | Use local scratch when possible (every node has some)                                            |                                  |                                                                                                    |                              |                                  |                  |
| • | Users are responsible for using disk space responsibly                                           | /local/scr                       |                                                                                                    |                              |                                  |                  |
| • | Misue can disturb other jobs / cause administrative action                                       | /ches/scr10                      | Scratch space: job outputs and working data that can be easily re-created or re-uploaded,                                                                                                    | Never                        | Any files not<br>accessed for 90 | Madium           |
| • | Don't use home/data10 for writing or large reads                                                 | /sciclone/scr20                  | or which will be copied elsewhere for longer-<br>term storage.                                                                                                    | Never                        | account<br>expiration.           | Medium           |
| • | Use scratch space for jobs                                                                       | /sciclone/scr-mlt                |                                                                                                    |                              |                                  |                  |
| • | Lustre (pscr) best practices:                                                                    | /sciclone/pscr                   |                                                                                                    |                              |                                  | High             |

https://www.wm.edu/offices/it/services/researchcomputing/using/files/lustre/index.php

#### William & Mary **Research Computing** •

## **Transferring Files**

### **Web Documentation**

#### https://www.wm.edu/offices/it/services/researchcomputing/using/files/xfers/index.php

| Filesystem                                                                                          | Recommended node and<br>Endpoint Display Name                          |
|----------------------------------------------------------------------------------------------------|------------------------------------------------------------------------|
| /sciclone/* (New endpoint to be used for<br>all sciclone transfers once Globus V4<br>is deprecated) | io.sciclone.wm.edu<br>W&M RC/HPC/IO Collection                         |
| /sciclone/home                                                                                      | comet.sciclone.wm.edu<br>ScicloneCluster at W&M, home (Comet)          |
| /sciclone/pscr                                                                                      | bora.sciclone.wm.edu<br>Sciclone Cluster at W&M, pscr (Bora)           |
| /sciclone/data10                                                                                    | tempest.sciclone.wm.edu<br>Sciclone Cluster at W&M, data10 (Tempest)   |
| /sciclone/scr10                                                                                     | polar.sciclone.wm.edu<br>Sciclone Cluster at W&M, scr10 (Polar)        |
| /ches/home00                                                                                        | james.hpc.vims.edu<br>VIMS Cluster at W&M, home00 (James)              |
| /ches/data10                                                                                        | choptank.hpc.vims.edu<br>VIMS Cluster at W&M, data10 (Choptank)        |
| /ches/scr10                                                                                         | rappahannock.hpc.vims.edu<br>VIMS Cluster at W&M, scr10 (Rappahannock) |

Globus - <u>https://www.globus.org/</u> We have endpoints for all file-systems

### William & Mary

**Research Computing** 

Each file-system has a server that runs it For direct access you are **STRONGLY** encouraged to use the recommended node

e.g. : Logged into **comet**; cd'd into data10; transfer off-site

Do this from tempest since files won't have to hop through comet to get off-site.

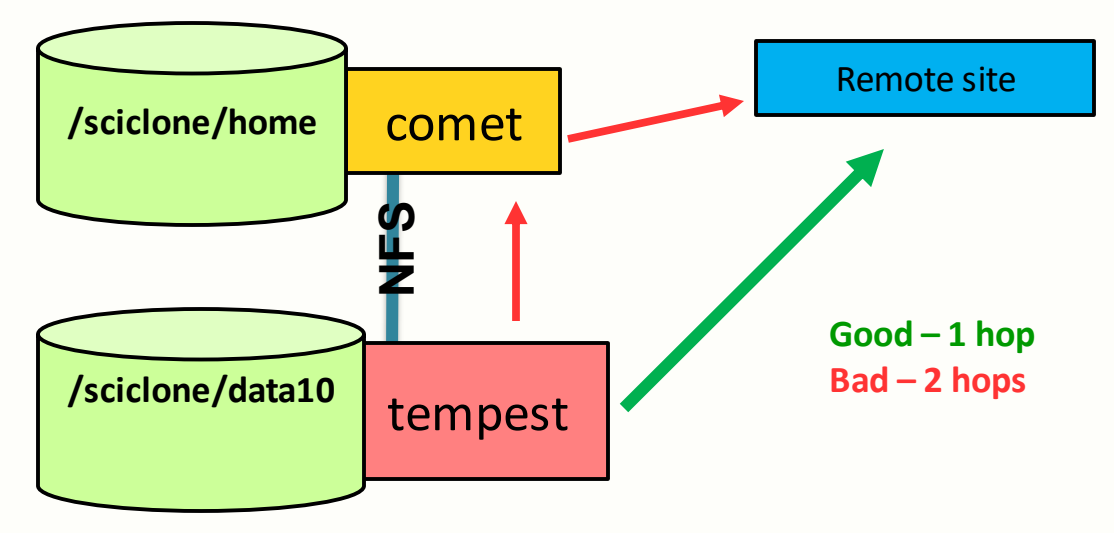

### **Permissions / sharing files**

#### Want to allow users in the VASP group to read my results file (out)

| 44 [vortex] pwd<br>/sciclone/home10/ewalter                                                                              | (where am I?)                                |
|----------------------------------------------------------------------------------------------------|----------------------------------------------|
| 45 [vortex] ls -ld results (long l<br>drwx 2 ewalter hpcf 4096 May 6 12:27 results                                       | ist just <dir>)</dir>                        |
| 46 [vortex] ls -l results (long list total 28                                                                            | <dir> contents)</dir>                        |
| -rw 1 ewalter hpcf 25905 May 6 12:27 out                                                                                 |                                              |
| 47 [vortex] groups ewalter (what<br>ewalter : hpcf wheel hpcstaff hpcadmin sysadmin www seadas<br>vasp wm wmall hugepage | group am I in?)                              |
| 48 [vortex] chgrp vasp -R results/                                                                                       | (change group)                               |
| 49 [vortex] ls -ld results<br>drwx 2 ewalter vasp 4096 May 6 12:27 results                                               |                                              |
| 50 [vortex] ls -l results<br>total 28                                                                                    |                                              |
| -rw 1 ewalter vasp 25905 May 6 12:27 out                                                                                 |                                              |
| 51 [vortex] chmod g+rX -R results                                                                                        | (cnange group<br>permissions<br>recursively) |
| 52 [vortex] ls -ld results<br>drwxr-x 2 ewalter vasp 4096 May 6 12:27 results                                            |                                              |
| 53 [vortex] ls -l results<br>total 28                                                                                    |                                              |
| -rw-r 1 ewalter vasp 25905 May 6 12:27 out                                                                               |                                              |

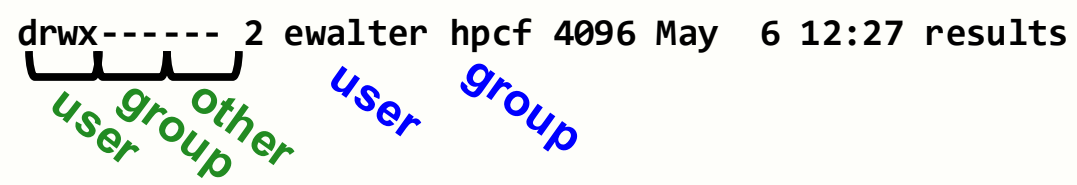

d-directory
r-read
w-write
x-execute/enter
pwd – print working directory
groups – print groups that user is in

chgrp – change group ownership chmod – change permissions chown – change user ownership

umask – controls default permissions - change in .cshrc/.bashrc Whole path needs to be accessible to share!

William & Mary see http://linuxcommand.org/lc3 lts0090.php for more information Research Computing

### Software

There are many software packages available on the HPC systems!

Common packages are all available: Python, R, Gaussian16, Matlab, etc.

- · Check the modules on a particular cluster with: "module avail"
- Install it yourself
- Email <u>hpc-help@wm.edu</u>

We encourage **users to install their own software** in their home directory if possible We can help install, but we get **LOTS** of requests so try not to abuse Packages used by multiple users can be considered for installing globally

## **Compilers and Installing**

Web docs: <u>https://www.wm.edu/offices/it/services/researchcomputing/using/compiling/index.php</u> <u>https://www.wm.edu/offices/it/services/researchcomputing/using/software/index.php</u>

- All clusters are equipped with GNU and Intel compilers some have older PGI
- All popular flavors of MPI supported (Intel, Mvapich2, OpenMPI)
- Also (for PBS/Torque nodes) special wrapper mvp2run available for easier MPI use: <u>https://www.wm.edu/offices/it/services/researchcomputing/using/jobs/mvp2run/index.php</u>

Compiler web page lists suggested compiler flags for each node type and best practices guides. It is **extremely** important to check the validity of results.

### Don't assume if the job runs correctly, it has correct results!

### **Batch system & Jobs**

#### Web documentation:<u>https://www.wm.edu/offices/it/services/researchcomputing/using/jobs/index.php</u>

| Cluster  | Front-end  | Max Walltime (hrs) | Batch System |
|----------|------------|--------------------|--------------|
| vortex   | vortex     | 180                | PBS/Torque   |
| hima     | bora       | 72                 | PBS/Torque   |
| bora     | bora       | 72                 | PBS/Torque   |
| gust     | gust       | 72                 | SLURM        |
|          |            |                    |              |
| meltemi  | meltemi    | 72                 | PBS/Torque   |
| cyclops  | cyclops    | 72                 | SLURM        |
| femto    | femto      | 72                 | SLURM        |
|          |            |                    |              |
| james    | james      | 72                 | PBS/Torque   |
| potomac  | chesapeake | 180                | PBS/Torque   |
| pamunkey | james      | 180                | PBS/Torque   |

**Front-end** – same architecture as **cluster** used for compiling, preparing jobs, analyzing data, etc.

#### William & Mary Research Computing

Only newer resources use SLURM (gust)

**PBS/Torque** vs. **SLURM** ; both share same concepts Commands are different

#### PBS/Torque clusters -

Vortex/hima/bora all share batch system

- e.g. can submit/query jobs from
- bora front-end to vortex/bora/hima cluster
- vortex front-end to bora vortex/bora/hima cluster Same with james/potomac/pamunkey

Meltemi uses a separate batch system from these two

#### DON'T SUBMIT JOBS longer than 72hrs to hima,bora, or james – they won't start running.

#### **SLURM clusters -**

Submit from cluster front-end only

## **Batch system: Interactive Jobs**

| Cluster  | Front-end  | Max Walltime<br>(hrs) | node spec                |
|----------|------------|-----------------------|--------------------------|
| vortex   | vortex     | 180                   | vortex,c18a,c18b         |
| hima     | bora       | 72                    | Hima,hima:gpu,hima:nogpu |
| bora     | bora       | 72                    | bora                     |
| gust     | gust       | 72                    | N/A                      |
|          |            |                       |                          |
| james    | james      | 72                    | james                    |
| potomac  | chesapeake | 180                   | potomac                  |
| pamunkey | james      | 180                   | pamunkey                 |

For PBS/Torque nodes are selected via the *node spec qsub* – submits the job to the batch system

1 [vortex] qsub -I -l walltime=30:00 -l nodes=1:vortex:ppn=1
qsub: waiting for job 10274099 to start
qsub: job 10274099 ready

2 [vx03] python prog.py

#### special node subsets

c18a – 32GB nodes c18b – 128GB nodes hima:gpu – want node with gpu hima:nogpu – want node without gpu

SLURM front-ends are tied to a single cluster --- no need for node-spec.

#### Use *salloc* (*srun* on on femto, cyclops)

#### All slurm clusters have 72hr max walltime

1 [gust] salloc -N1 -n1 salloc: Granted job allocation 388 salloc: Waiting for resource configuration salloc: Nodes gt01 are ready for job

```
2 [gt01]$ python prog.py
```

Interactive job puts you on a node ready to work

## **Batch Jobs PBS/Torque**

You can also submit a *batch* job which does not run interactively First you must write a *batch script*:

| 34 [vortex] cat run                     |
|-----------------------------------------|
| #!/bin/tcsh                             |
| #PBS -N test                            |
| <pre>#PBS -1 nodes=1:vortex:ppn=1</pre> |
| <pre>#PBS -1 walltime=0:10:00</pre>     |

cd \$PBS\_O\_WORKDIR

python prog.py >& prog.out

| #!/bin/tcsh | interpret the following in <b>tcsh</b> syntax |
|-------------|-----------------------------------------------|
| -N          | name of the job                               |
| -1          | job specifications (walltime ; nodespec)      |

PBS/Torque start session on node in user home directory! cd \$PBS\_O\_WORKDIR cd to where I submitted the job

#### 35 [vortex] qsub run

most widely used batch commands qsub <script> – submit job / interactive job qdel <jobid> – delete job qstat – list jobs qsu – list my jobs Generates *test.o<jobid>* and *test.e<jobid>* - batch stdout & stderr output files

William & Mary

**Research Computing** 

### **Batch Jobs SLURM**

Just like any batch system, you must write a *batch script*:

| 22 [gust] cat run         |
|---------------------------|
| #!/bin/tcsh               |
| #SBATCH -J test           |
| #SBATCH −N 1 −n 1         |
| #SBATCH -t 0:10:00        |
|                           |
| python prog.py >& prog.ou |

#### 24 [gust] sbatch run

most widely used batch commands sbatch <script> – submit job script scancel <jobid> – delete job squeue – list jobs squeue -u <userid> – list my jobs

#### William & Mary

**Research Computing** 

| #!/bin/tcsh<br>-J | interpret the following in <b>tcsh</b> syntax<br>name of the job |
|-------------------|------------------------------------------------------------------|
| -N                | # nodes                                                          |
| -n                | # cores                                                          |
| -t                | walltime hh:mm:ss                                                |

SLURM starts session on node in *submission directory* 

#### Generates *slurm-<jobid>.out*

- batch stdout & stderr output file

### Batch system & Jobs Example PBS/Torque MATLAB example

•

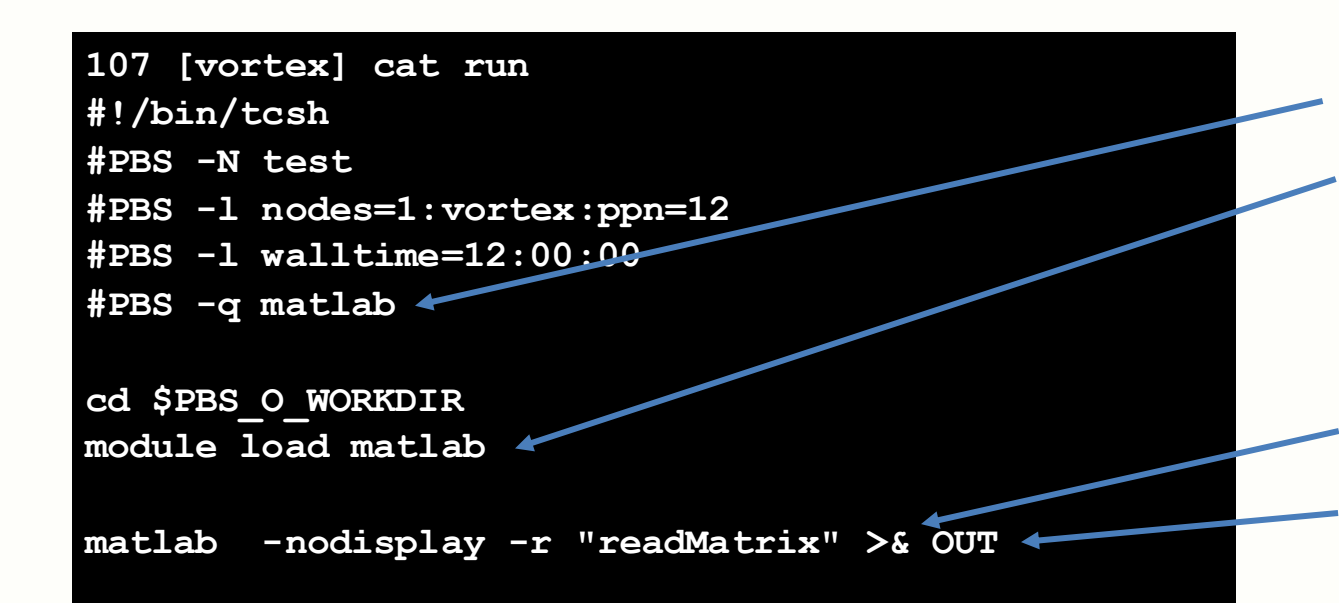

- Submit job with **qsub**
- Once job starts, check '**OUT**' for output
- Check batch stdout/stderr files for issues named test.o<jobid> and test.e<jobid>

must add -q matlab for matlab jobs (PBS/Torque only)

load matlab module (if needed) PBS/Torque starts node session with default environment. If modules are not loaded in module startup file (.cshrc.vortex, e.g.), must load in batch script

redirect stdout and stderr

file for stdout and stderr

108 [vortex] cat readMatrix.m tic %parpool(8) syms a b c d; meshpoints = meshgenerator(); eigfile = fopen('eigfile.txt', 'wt'); count = 1;

#### William & Mary

**Research Computing** 

### Batch system & Jobs Example SLURM / MATLAB example

•

107 [gust] cat run #!/bin/tcsh #SBATCH -J test #SBATCH -N 1 -n 1 #SBATCH -t 0:10:00

module load matlab

matlab -nodisplay -r "readMatrix" >& OUT

• Submit job with **sbatch** 

- Once job starts, check '**OUT**' for output
- Check batch stdout/stderr file for issues named slurm-<jobid>.out

load matlab module (if needed) SLURM starts node session with current environment and in directory where you typed *sbatch* <*script*>. If modules aren't loaded when script is submitted or in module startup file, they must be loaded.

redirect stdout and stderr

file for stdout and stderr

108 [vortex] cat readMatrix.m tic %parpool(8) syms a b c d; meshpoints = meshgenerator(); eigfile = fopen('eigfile.txt', 'wt'); count = 1;

## **Getting more help**

HPC webpage: HPC ticket system: https://www.wm.edu/it/rc mail: hpc-help@wm.edu

### Using the ticket system is useful since it is monitored by 5 of us

# Thank you!